## ��元大證券 sǎcantas

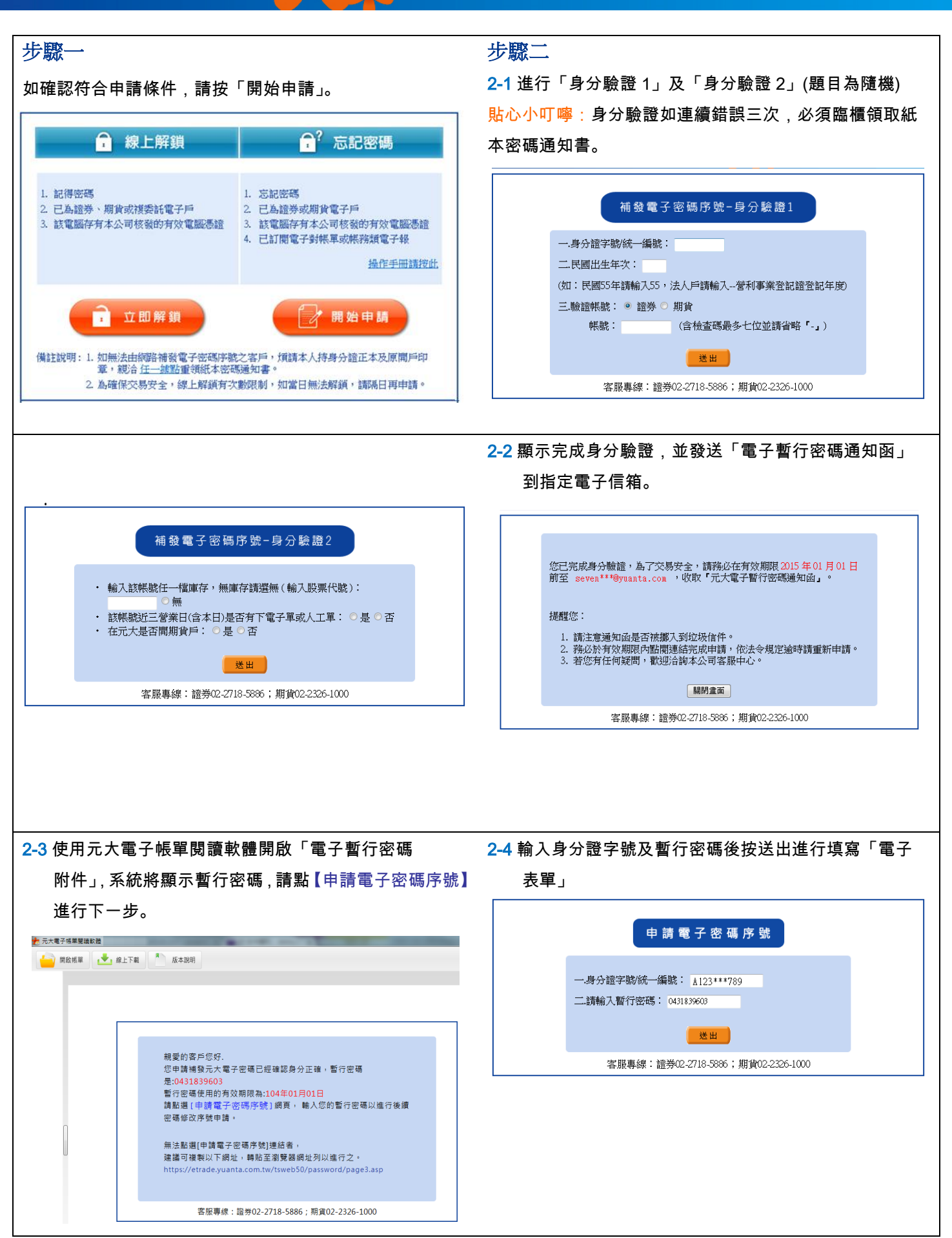

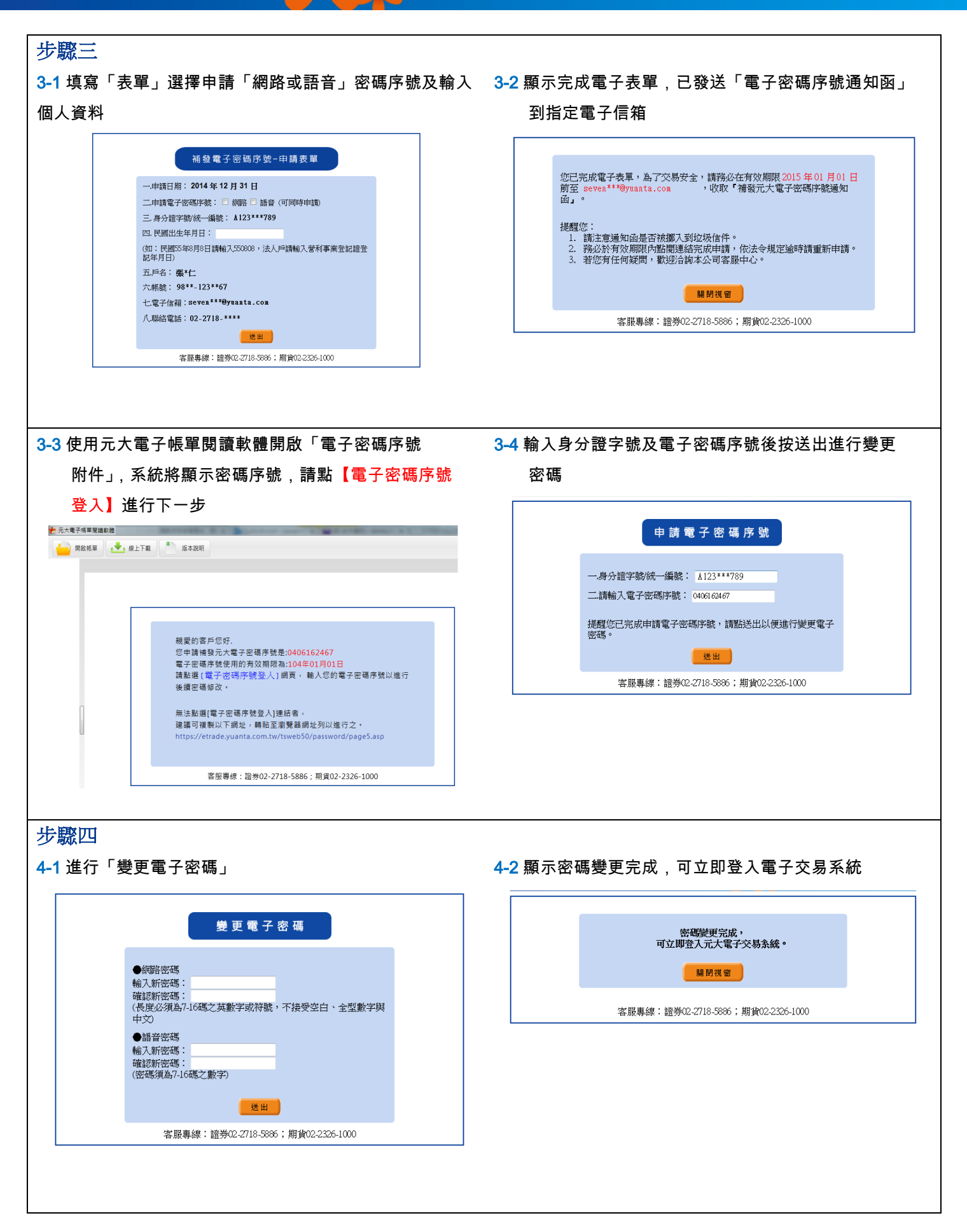